#### 電子署名による工事請負契約の締結について

1. 電子署名システム「DocuSign」の概要

DocuSign社が提供する電子署名システムで、クラウドサーバー上の契約書に、契約当事者が電子署名 することで契約が締結されます。電子署名された契約書はクラウドサーバー上に保管され、閲覧・出力すること が出来ます。

操作方法については、次項以降の「DocuSignの操作方法」を参照ください。

2. 印紙税の節約

印紙税法では、課税物件に該当する文書には印紙税が課されるとあります。電子上で交わした契約に関して印 紙税が課されない為、請負者の節税となります。

3. 契約名義人のメールアドレス

電子契約はメールソフトを使用して文書を送付しますので、請負契約書に署名をする権限のある方(貴社の代 表メールアドレスでも可)のメールアドレスの準備をお願いします。

別紙「電子署名情報登録用紙」に必要情報とともに記載の上、お手数ですが弊社まで返送下さい。

(注意事項)

ご利用のメールソフト、メールサービス、セキュリティソフトの設定によっては、自動的に低優先メールとし て振り分けられる又はゴミ箱に移される場合がありますので、これらの設定を改めてご確認下さい。また、迷 惑メール対策等でドメイン指定を行っている場合、「@eumail.docusign.net」のドメインからメールを受信でき るよう設定してください。

4. 書面による締結について

貴社の設備上従来通りの書面による契約の締結も行って参りますので、契約を締結する際に都度確認致します。 その他、契約内容により書面が必要な場合も、書面による締結を行います。

5. その他ご連絡事項

ご提供いただいた電子署名情報等は、工事請負契約の締結に使用するもので、他の目的には使用いたしません。 DocuSignの利用にあたり貴社が負担する費用はありません。

6. 問い合わせ先

(株) 牧田組 経営管理部

TEL 0766-84-5301

## DocuSign 署名の操作方法

① DocuSign から署名依頼のメールが届いたら【文書の確認】をクリック

<u>dse@eumail.docusin.net</u> のメールアドレスから届きます。 ※「@eumail.docusign.net」ドメインからメールを受信できるように設定してください。

#### DocuSign

| <b>(株)</b> 牧田組 | さんが、送信した文書の確認と署名を依頼していま<br>す。 |
|----------------|-------------------------------|
|                | 文書の確認                         |

 DocuSign の web サイトへ移行し、下記のように注文書が表示されますので、 確認をしてください。

※位置情報の取得に関するメッセージが表示された場合【一度のみ許可】をクリック

【電子記録及び電子署名の使用に同意します。】にチェックをつけ、 【続行】をクリック

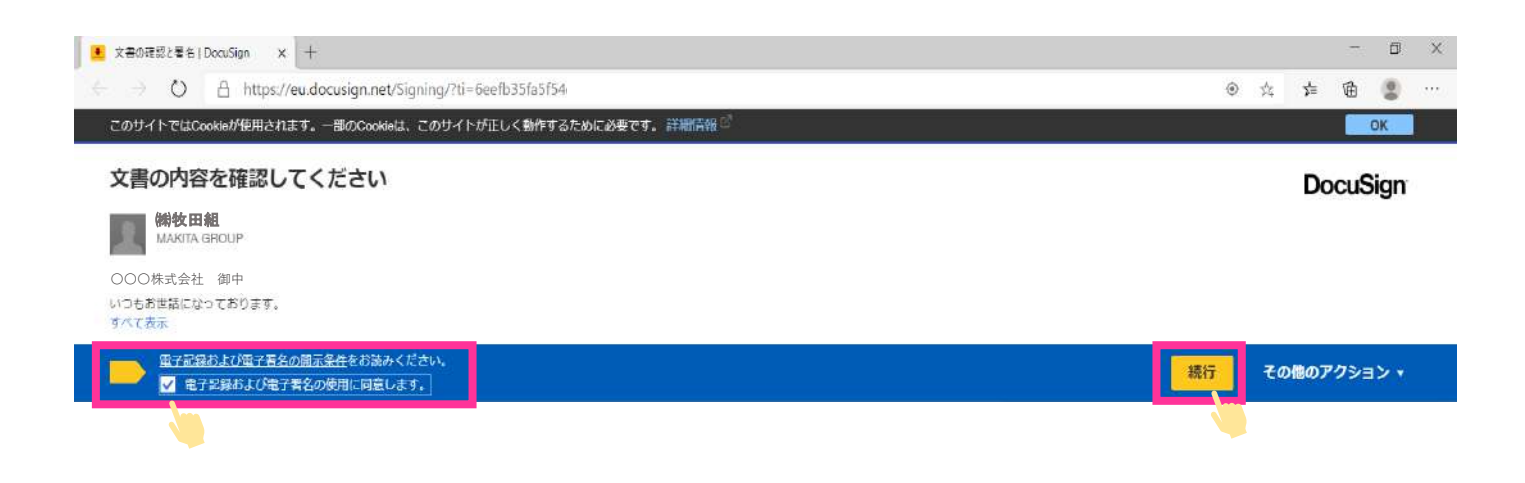

#### ③ 【開始】をクリックすると署名欄まで移動します。

| ・<br>文書の確認と著名   DocuS | Sign X +                                         |             |                                                                  |         |    |         | ۵    | ×   |
|-----------------------|--------------------------------------------------|-------------|------------------------------------------------------------------|---------|----|---------|------|-----|
| A O + P               | https://eu.docusign.net/Signing/?ti=t            | ieefb35     |                                                                  |         | ۲  | 立 立 函   |      | *** |
| このサイトではCookiet        | が使用されます。一部のCookieは、このサイト)                        | が正しく動作するために | 2 <b>8夏</b> です。詳細講報 <sup>(1</sup>                                |         |    |         | OK   |     |
| 次の文書の内容を確             | 認してください。                                         |             |                                                                  |         | 完了 | その他のアクシ | => • |     |
|                       |                                                  |             | ଷ୍ ପ୍ 🛧 🖬 💿                                                      |         |    |         |      | Ŀ   |
|                       |                                                  |             |                                                                  |         |    |         |      | 1   |
| 日 DocuSign I          | Envelope ID: 44CoDEF9-8623-4FA4-61DE-270A7B867F3 | E           |                                                                  |         |    |         |      |     |
| 1                     |                                                  |             |                                                                  |         |    |         |      |     |
|                       |                                                  |             | . 22                                                             |         |    |         |      |     |
| No.                   | 1                                                | 注文          | · · · · · · · · · · · · · · · · · · ·                            | 年 1月 1日 |    |         |      |     |
|                       | <b>〒934-0001</b><br>射水市庄西町 123                   |             | 株式会社 牧田組<br>1934-0001<br>富山泉射水市庄西町1丁110番35年<br>Tel(0758) 84-5501 | PAGE: 1 |    |         |      |     |
|                       | 000株式会社 御中                                       |             | initian and initial and initial                                  |         |    |         |      |     |
| 下記                    | 2の通り注文いたします。<br>に送付の際、裏面各条項に従い、施工・               | 納入をお願い致しま   | · .                                                              |         |    |         |      |     |

# ④ 【署名 🕁 】マークをクリック

| 👤 文書の確認と署令 | a   DocuSign x +                                                                                             |                              |                                  |                   |                |    | - (       | y × |
|------------|----------------------------------------------------------------------------------------------------|------------------------------|----------------------------------|-------------------|----------------|----|-----------|-----|
| (∈ ⇒ 0     | A https://eu.docusign.net/Signir                                                                             | ig/?ti=6eefb35f              |                                  |                   |                | ۲  | * * @ (   | j   |
| このサイトでは    | Cookieが使用されます。一部のCookieは、この                                                                                  | のサイトが正しく動作するため               | っに必要です。詳細情報 👘                    |                   |                |    | OK        |     |
| 署名フィール     | ドを選択して、署名を作成して追加しま                                                                                           | र्ग a                        |                                  |                   |                | 完了 | その他のアクション |     |
|            |                                                                                                    |                              | ର୍ ପ୍                            | ±- ● 0            |                |    | -         | Ŀ   |
| N          | <ul> <li>0. 1</li> <li>〒934-0001<br/>富山県射水市庄西町1丁目1</li> <li>株式会社 牧田組 御中</li> <li>記の通りご注文お受けいたします。</li> </ul> | <u>注文</u><br>8番33<br>Þ       | ñ #                              | #                 | 月 日<br>PAGE: 1 |    |           | *   |
| 편는         | 1. この契約の履行に当たっては、裏団<br>発注金額(税抜) ***                                                                          | 記載の各条項を遵守しま<br>< * * * * * * | 〒934-0001<br>射水市庄西町 12<br>〇〇〇株式名 | ◎須-220<br>■<br>会社 | - 著名<br>印      |    |           |     |

#### ⑤ 署名が契約名義人名であることを確認し【選択して署名】をクリック

署名の選択

名前、イニシャル、署名を確認してください。

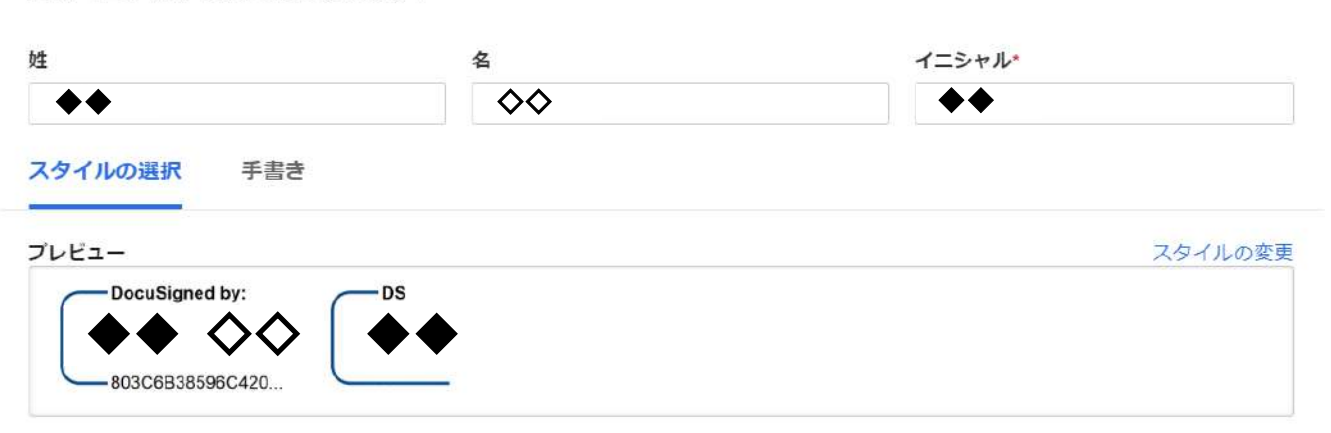

[選択して署名]を選択することで、私(または代理人)がこれらの署名およびイニシャルを法的に有効な契約書などの文書で使用する場合に、それらが私の署名およびイニシャルの電子的表現であり、ペンと紙による署名またはイニシャルと同等の効力を持つことに同意します。

# ⑥ 署名されていることを確認し【完了】をクリックして操作終了。画面を閉じる。

| $e \rightarrow 0$ $e$ ht | tps:// <b>eu.docusign.net</b> /Signing/?tl=e6d45   | 55686ca349f7b8fc359 | 9c31cdd274                         |                                                               | ۲              | ☆ 🌾 🖻 🙎 …  |
|--------------------------|----------------------------------------------------|---------------------|------------------------------------|---------------------------------------------------------------|----------------|------------|
| このサイトではCookieが使用         | 目されます。一部のCookieは、このサイトが正し                          | く動作するために必要で         | 9.詳細情報◎                            |                                                               |                | ОК         |
| 完了しました。【完了】              | を選択すると文書が送信されます。                                   |                     |                                    |                                                               | 完了             | その他のアクション▼ |
|                          |                                                    |                     | ④ Q ± =                            | 0                                                             | Я П<br>РАФЕ: 1 |            |
| No.<br>王<br>森            | _1                                                 | 主文請書                |                                    | 年月日<br>PAGE: 1                                                |                | *          |
| 下記の通り<br>尚、この発<br>発注金    | ご注文お受けいたします。<br>約の履行に当たっては、裏面記載の各条<br>額(税抜) ****** | 項を遵守します。<br>**<br>  | 〒934-0001<br>村水市庄西町 123<br>〇〇〇株式会社 | 必須・署名が適用されました<br>「Baculigentitye<br>◆◆◆ ◇◆<br>docomsvorce:20. |                | 1          |

×

#### ※ DocuSign からのメールから 48 時間経過後に【文書の確認】をすると、 下記のように表示されますが、新着メールが届きますのでそちらから ご署名をお願いします。

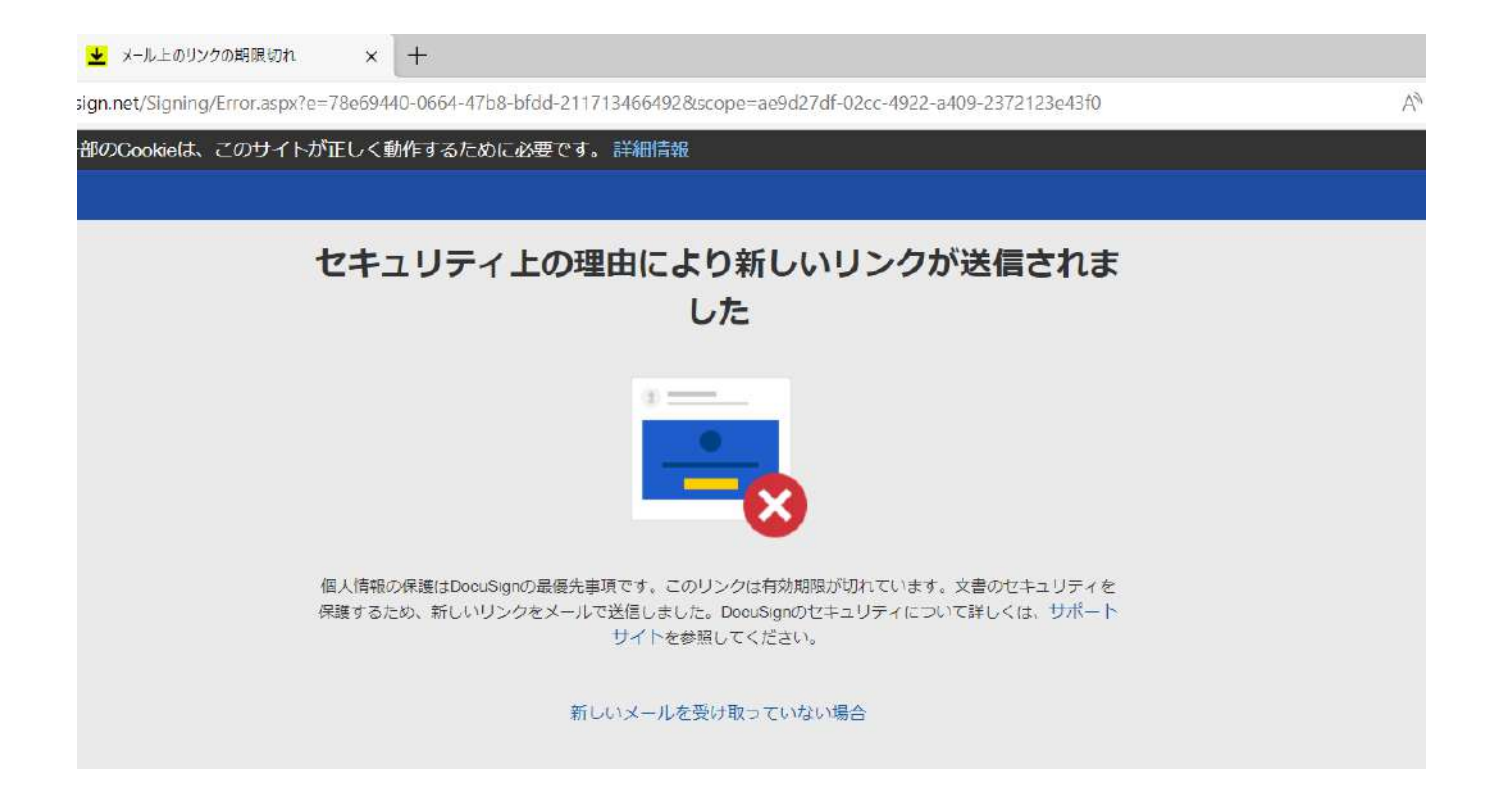

## DocuSign 文書保管方法

① DocuSign から電子署名完了のメールが届いたら【完了済みの文書を表示】 をクリック

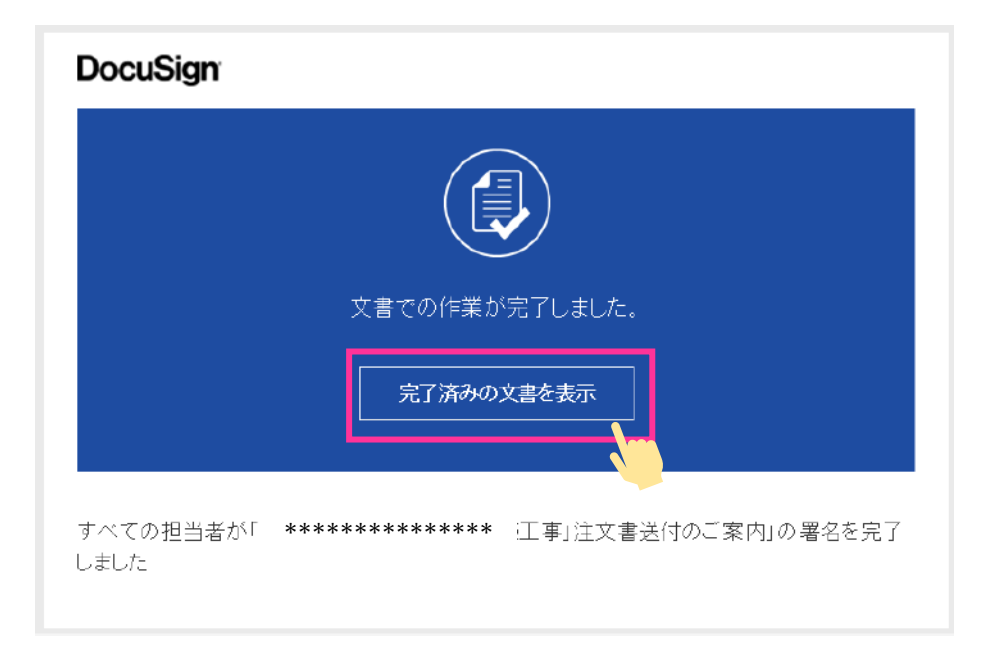

# ② ↓ ダウンロードマークをクリックし、 すべての文書を1つの PDF で保管する場合は【結合された PDF】を、 文書ごとに保管する場合は【個別の PDF】をクリック

| - 0            | A https://eu.don.sign.net/Signing/?ti=b7ecr005c6046fa9463010420f69654                                                                                                    |              | ÷ +             | 6           |                     |     |
|----------------|----------------------------------------------------------------------------------------------------|--------------|-----------------|-------------|---------------------|-----|
| このサイトではCookiel | 「「「「「「」」」「「「」」」」」」」」」」」」」」」」」」」」」」」」」                                                                                                    |              | 54 F            |             | OK                  |     |
| この文書のすべての      | 著名処理は完了しました。                                                                                                    | <b>間じる</b>   | その他の            | ー<br>のアクシ   | Vev                 | •   |
| Doug           | C C 上 言 ③     Servekges ID 44000EF988823-4F34810E-270A7888775E     Servekges ID 44000EF988823-4F34810E-270A7888775E     Servekges ID 44000EF988823-4F34810E-270A7888775E     Servekges ID 44000EF988823-4F34810E-270A7888775E     T 934-0001     Servekges ID 44000EF988823-4F34810E-270A7888775E     T 934-0001     Servekges ID 4400EF988823-4F34810E-270A7888775E     T 934-0001     Servekges ID 4400EF988823-4F34810E-270A7888775E     Servekges ID 4400EF988823-4F34810E-270A7888775E     T 934-0001     Servekges ID 4400EF988823-4F34810E-270A7888775E     T 934-0001     Servekges ID 4400EF9888775E     Servekges ID 4400E97884775E     Servekges ID 4400E9784     Servekges ID 4400E9784     Servekges ID 4400E9784     Servekges ID 4400E9784     Servekges ID 4400E978     Servekges ID 4400E978     Servekges ID 4400E978     Servekges ID 4400E978     Servekges ID 4400E978     Servekges ID 4400E978     Servekges ID 4400E978     Servekges ID 4400E978     Servekges ID 4400E978     Servekges ID 4400E978     Servekges ID 4400E978     Servekges ID 4400E97     Servekges ID 4400E97     Servekges ID 4400E9 |              |                 |             |                     |     |
| 3              | 記の通り注文いたします。<br>書ご送行の際、裏面各条項に従い、施工・納入をお願い致します。                                                                                                    |              |                 |             |                     |     |
|                | 発注金額(概抜) ******                                                                                                    |              |                 |             |                     |     |
| DocuSign       | ● 部派の改長・日本語 ▼ ○   利用条件法                                                                                                    | 121777475- * | Copyright © 202 | 9 Data Sign | clas.   <b>12</b> 7 | a.: |
|                |                                                                                                    |              |                 |             |                     |     |